# Comment installer DokuWiki sur Debian 12

DokuWiki est un logiciel wiki open source simple et polyvalent qui ne nécessite pas de base de données. Il est connu pour sa facilité de maintenance, sa lisibilité et sa gestion des utilisateurs, ce qui le rend idéal pour créer et gérer de la documentation dans des environnements d'entreprise ou collaboratifs. Propulsé par PHP, son logiciel wiki polyvalent et ses contrôles d'accès (ACL) intégrés prennent en charge les principaux pilotes d'authentification. DokuWiki offre une administration simple, il est facile à installer, à maintenir et à sauvegarder d'un hôte à un autre.

Dans ce guide, nous vous guiderons dans l'installation de DokuWiki sur le serveur Debian 12. Vous installerez DokuWiki avec les certificats LAMP Stack (Apache2, MariaDB et PHP), UFW et SSL/TLS via Letsencyrpt.

#### **Conditions préalables**

Assurez-vous de disposer des éléments suivants pour continuer avec ce guide :

- Un serveur Debian 12.
- Un utilisateur non root avec des privilèges d'administrateur.
- Un nom de domaine pointait vers l'adresse IP du serveur.

#### Installation des dépendances

Par défaut, le package DokuWiki est disponible sur le référentiel Debian. Mais, pour vous assurer que vous disposez de la dernière version de DokuWiki, vous installerez DokuWiki manuellement sur votre serveur Debian.

Dans cette section, vous installerez les dépendances pour DokuWiki, notamment les packages LAMP STack (Apache2, MariaDB et PHP), UFW et Certbot.

Avant de commencer, mettez à jour votre référentiel Debian à l'aide de la commande ci-dessous.

#### sudo apt update

Installez les packages LAMP Stack, UFW et Certbot à l'aide de la commande apt install suivante. Tapez Y et appuyez sur ENTRÉE lorsque vous y êtes invité.

sudo apt install apache2 mariadb-server php libapache2-mod-php php-xml php-mbstring php-zip php-intl php-gd ufw certbot python3certbot-apache

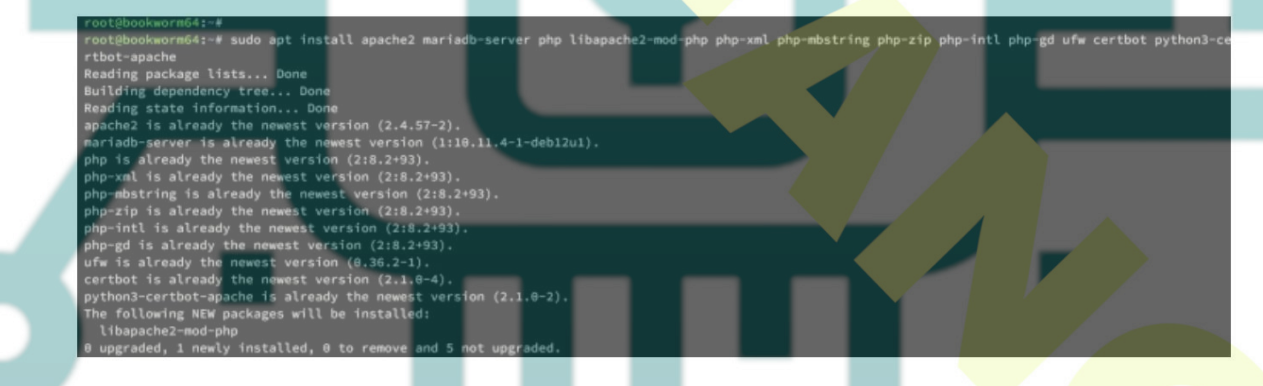

Une fois l'installation terminée, vérifiez l'état des services Apache et MariaDB pour vous assurer que le service est en cours d'exécution.

Exécutez la commande suivante pour vérifier le service Apache2

sudo systemctl is-enabled apache2 sudo systemctl status apache2

Lorsque Apache2 est en cours d'exécution, vous devriez obtenir une sortie « actif (en cours d'exécution) ». Et la sortie « activé » confirme qu'Apache2 démarrera au démarrage du système.

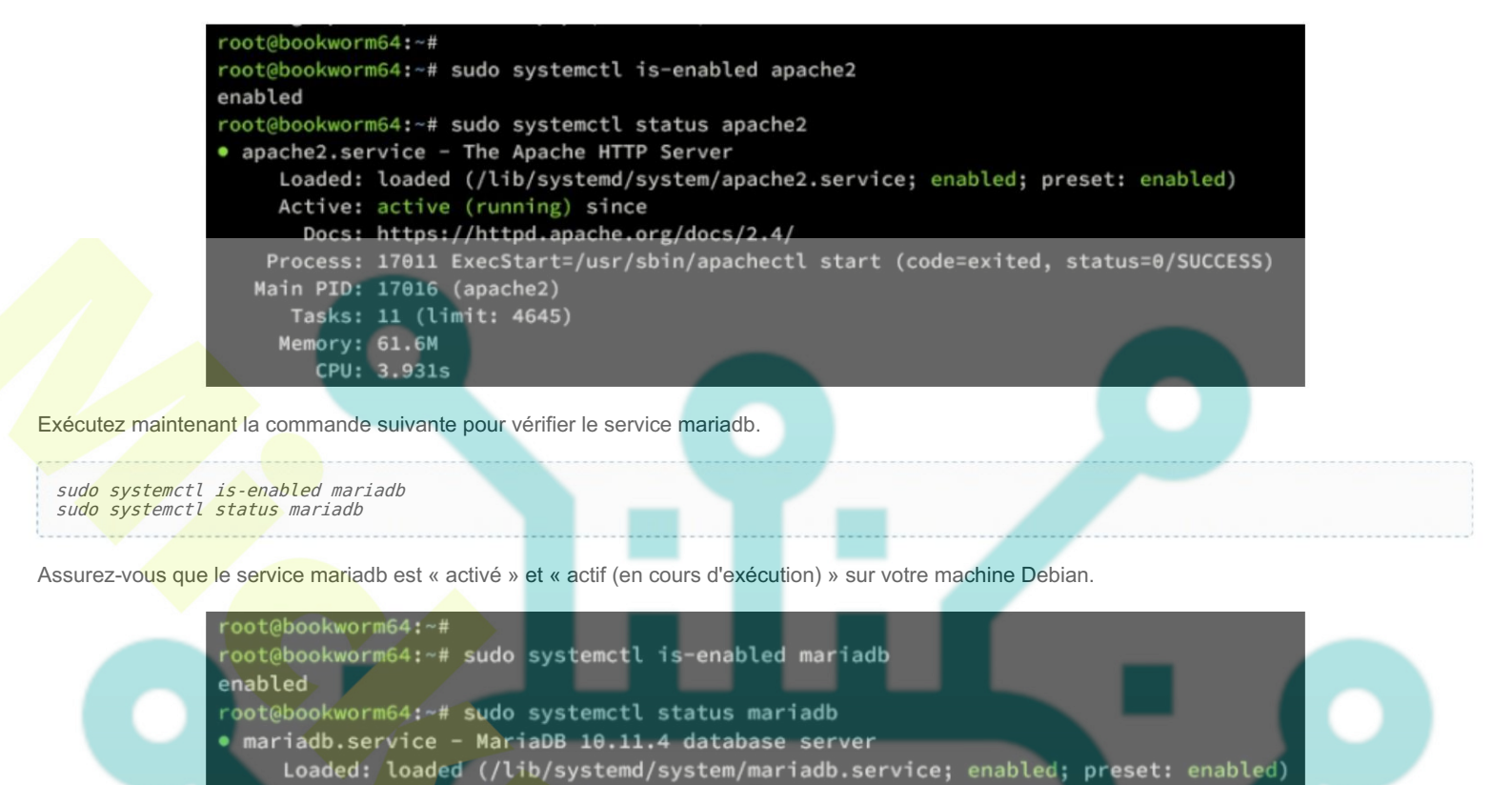

Configuration d'UFW

sudo ufw allow OpenSSH
sudo ufw allow 'WWW Full'

Dans ce guide, vous sécuriserez votre serveur Debian avec UFW (Uncomplicated Firewall). Dans ce cas, vous devez ouvrir le port SSH pour votre accès à distance, ainsi que les ports pour les protocoles HTTP et HTTPS pour exécuter l'installation de DokuWiki.

Exécutez la commande suivante pour ajouter les profils OpenSSH et « WWW Full » à UFW.

Active: active (running) since Docs: man:mariadbd(8)

Status: "Taking your SQL requests now...'

Main PID: 14284 (mariadbd)

Memory: 221.1M CPU: 8.309s

Tasks: 10 (limit: 4645)

Le profil OpenSSH ouvrira le port SSh 22 par défaut, tandis que le profil « WWW Full » ouvrira les ports HTTP et HTTPS.

https://mariadb.com/kb/en/library/systemd/

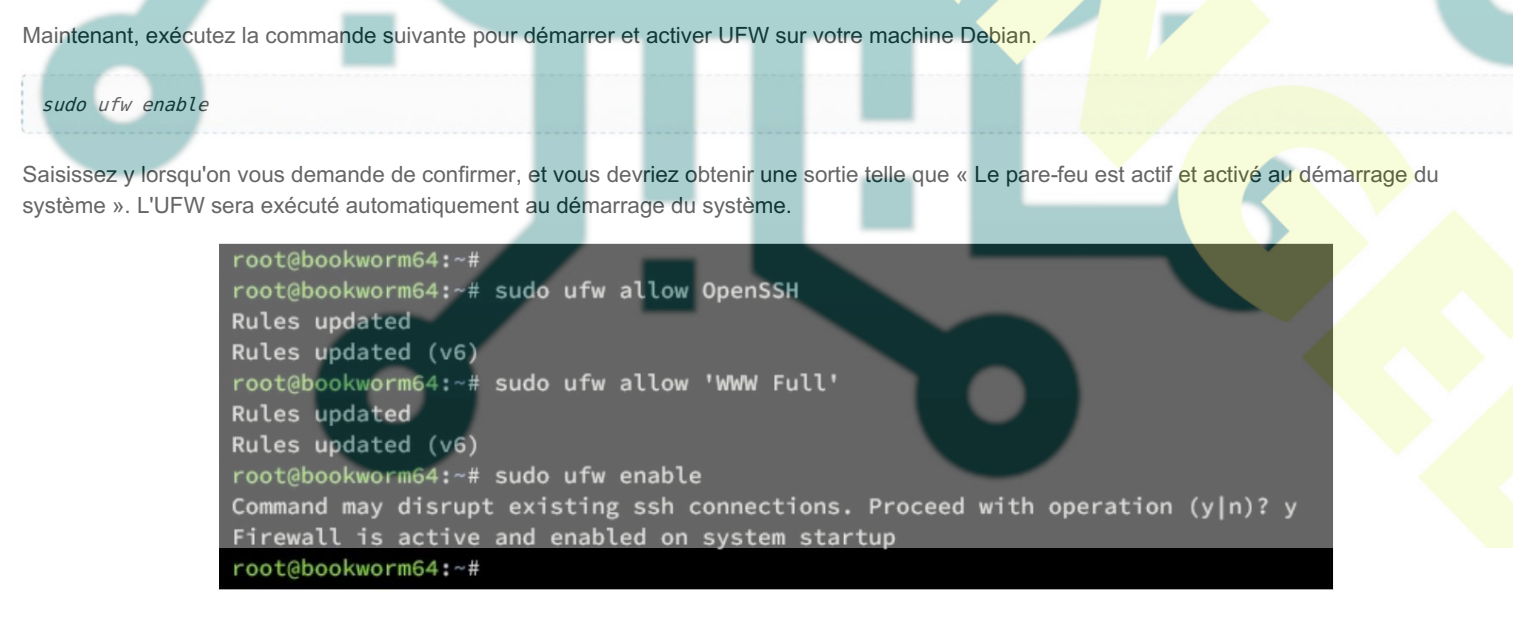

Enfin, exécutez la commande suivante pour vérifier l'état UFW. Assurez-vous que les profils OpenSSH et « WWW Full » sont répertoriés dans vos règles compatibles UFW.

| <pre>root@bookworm64:~# root@bookworm64:~# Status: active</pre> | sudo ufw status |               |
|-----------------------------------------------------------------|-----------------|---------------|
| То                                                              | Action          | From          |
|                                                                 |                 |               |
| OpenSSH                                                         | ALLOW           | Anywhere      |
| WWW Full                                                        | ALLOW           | Anywhere      |
| OpenSSH (v6)                                                    | ALLOW           | Anywhere (v6) |
| WWW Full (v6)                                                   | ALLOW           | Anywhere (v6) |
|                                                                 |                 |               |

# Configuration de php.ini

Dans la section suivante, vous configurerez PHP en modifiant le fichier php.ini par défaut et en ajustant certains des paramètres. configurations pour l'installation de DokuWiki.

Exécutez la commande suivante de l'éditeur nano pour ouvrir le fichier de configuration PHP ' /etc/php/8.2/apache2/php.ini

sudo nano /etc/php/8.2/apache2/php.ini

Modifiez la configuration par défaut avec ce qui suit. assurez-vous d'ajuster le paramètre memory\_limit avec votre RAM du serveur.

memory\_limit=256M upload\_max\_filesize=32M post\_max\_size=32M max\_execution\_time=60

Enregistrez et fermez le fichier lorsque vous avez terminé.

Maintenant, exécutez la commande systemett ci-dessous pour redémarrer le service apache2 et prendre les effets de vos modifications.

sudo systemctl restart apache2

# Configuration du serveur MariaDB

Maintenant que vous avez configuré PHP, l'étape suivante consiste à configurer l'installation de votre serveur MariaDB, puis à créer un nouveau base de données et utilisateur qui utilisera DokuWiki.

Démarrez le processus de configuration de MariaDB en exécutant la commande ci-dessous. installation-sécurisée-mariadb

sudo mariadb-secure-installation

Saisissez Y lorsqu'on vous demande d'appliquer la nouvelle configuration à MariaDB, ou vous pouvez également taper n pour Non pour la rejeter. Ci-dessous sont certaines des configurations MariaDB vous seront demandées :

- L'installation par défaut de MariaDB est livrée sans mot de passe, appuyez sur ENTRÉE lorsque vous êtes invité à saisir le mot de passe.
- Saisissez maintenant Y pour configurer le mot de passe root MariaDB. Ensuite, tapez le nouveau mot de passe pour MariaDB et répétez le
- Saisissez Y pour supprimer l'utilisateur anonyme de votre installation MariaDB.
- Saisissez à nouveau Y lorsque vous êtes invité à désactiver la connexion à distance pour l'utilisateur root MariaDB
- Saisissez Y pour supprimer le test de base de données par défaut de votre MariaDB.
- Enfin, saisissez Y pour recharger les privilèges de la table et appliquer les nouvelles modifications

Une fois la configuration de MariaDB terminée, vous devez créer une nouvelle base de données et un nouvel utilisateur qui seront utilisés par DokuWiki

Connectez-vous au serveur MariaDB en exécutant la commande mariadb ci-dessous. Saisissez votre mot de passe root MariaDB lorsque

sudo mariadb -u root -p

» a été invité

mot de passe.

Exécutez maintenant les requêtes suivantes pour créer une nouvelle base de données dokuwikidb, utilisateur dokuwiki, avec le mot de passe 'p4ssword'. Assurez-vous de changer le mot de passe avec votre nouveau mot de passe.

CREATE DATABASE dokuwikidb; CREATE USER dokuwiki@localhost IDENTIFIED BY 'p4ssword'; GRANT ALL PRIVILEGES ON dokuwikidb.\* TO dokuwiki@localhost; FLUSH PRIVILEGES;

```
MariaDB [(none)]> CREATE DATABASE dokuwikidb;
Query OK, 1 row affected (0.002 sec)
MariaDB [(none)]> CREATE USER dokuwiki@localhost IDENTIFIED BY 'p4ssword';
Query OK, 0 rows affected (0.004 sec)
MariaDB [(none)]> GRANT ALL PRIVILEGES ON dokuwikidb.* TO dokuwiki@localhost;
Query OK, 0 rows affected (0.008 sec)
MariaDB [(none)]> FLUSH PRIVILEGES;
Query OK, 0 rows affected (0.002 sec)
```

Ensuite, vérifiez l'utilisateur dokuwiki pour garantir les privilèges sur la base de données dokuwikidb.

SH<mark>OW GRANTS FOR dokuwi</mark>ki@localhost;

Dans le résultat suivant, vous avez configuré l'utilisateur dokuwiki avec tous les privilèges pour la base de données dokuwikidb.

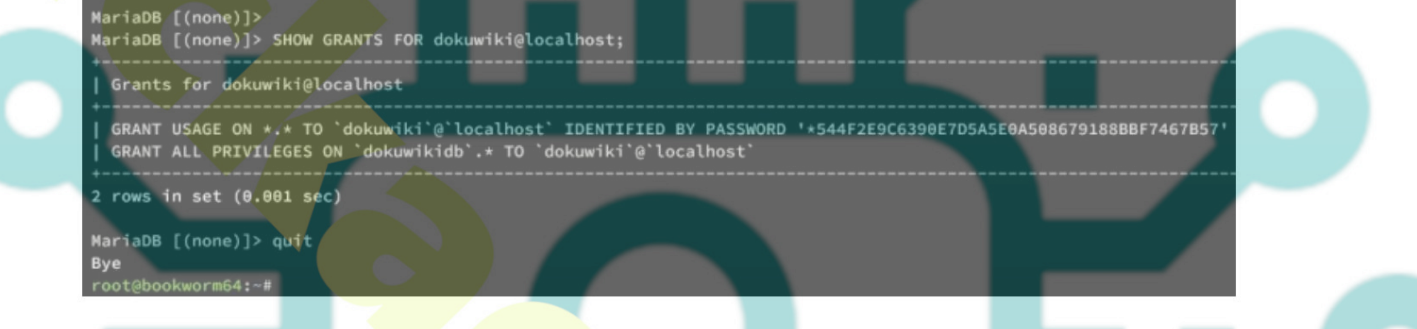

Enfin, tapez quit pour quitter le serveur MariaDB et passer à l'étape suivante.

## Téléchargement du code source de DokuWiki

Dans cette section, vous téléchargerez le code source de DokuWiki et configurerez le répertoire d'installation avec le bon autorisation.

Passez au dossier /var/www/ et téléchargez la dernière version stable de DokuWiki à l'aide de la commande wget ci-dessous.

```
cd /var/www/
```

wget https://download.dokuwiki.org/src/dokuwiki/dokuwiki-stable.tgz

Maintenant, extrayez le fichier dokuwiki-stable.tgz et renommez le répertoire extrait en dokuwiki. Cela signifie que votre Le répertoire d'installation de DokuWiki sera disponible sur /var/www/dokuwiki

tar xzvf dokuwiki-stable.tgz sudo mv dokuwiki-\*a dokuwiki

Enfin, exécutez la commande ci-dessous pour remplacer la propriété du répertoire serveur Web www-données et utilisateur www-donnéesApache2 pourra lire le code source de DokuWiki.

sudo chown -R www-data:www-data /var/www/dokuwiki

# Configuration de l'hôte virtuel Apache2

Après avoir téléchargé DokuWiki, vous allez maintenant créer un nouveau fichier hôte virtuel Apache2 pour exécuter DokuWiki. Assurez-vous d'avoir votre nom de domaine est prêt avant de commencer. Dans cet exemple, nous utiliserons le domaine wiki.hwdomain.io.

Maintenant, exécutez la commande nano editor ci-dessous pour créer une nouvelle configuration d'hôte virtuel Apache2 /etc/apache2/sitesdisponible/dokuwiki.conf

sudo nano /etc/apache2/sites-available/dokuwiki.conf

Insérez la configuration suivante et assurez-vous de changer le nom de domaine wiki.hwdomain.io avec votre domaine.

<VirtualHost \*:80>

ServerName wiki.hwdomain.io DocumentRoot /var/www/dokuwiki

<Directory ~ "/var/www/dokuwiki/(bin/|conf/|data/|inc/)">

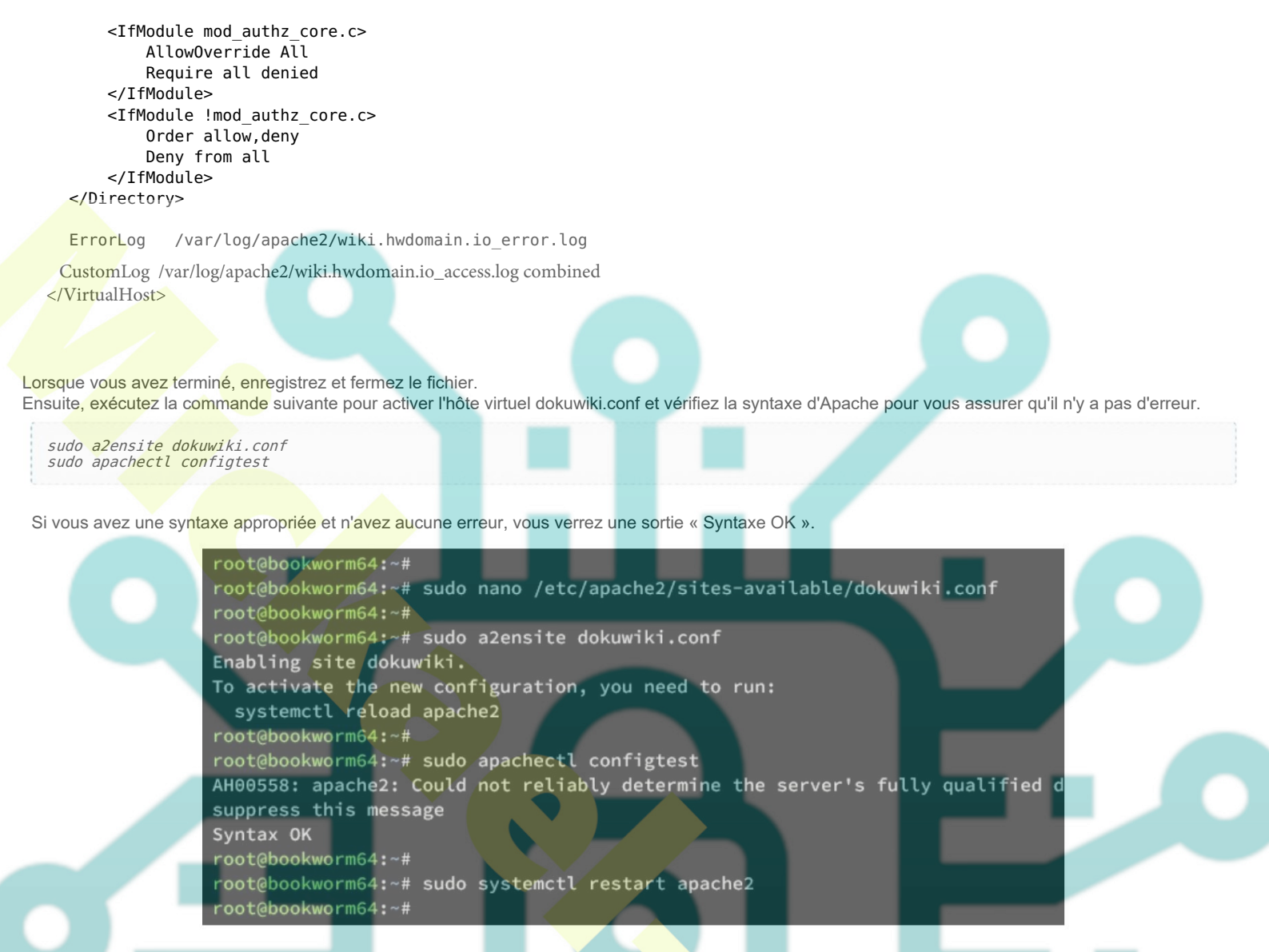

Enfin, exécutez la commande ci-dessous pour redémarrer le serveur Apache2 et appliquer votre modification.

sudo systemctl restart apache2

## Sécuriser DokuWiki avec des certificats SSL/TLS

À ce stade, votre DokuWiki est opérationnel et accessible. Mais pour garantir la sécurité de votre installation, vous mettrez en place des certificats SSL/ TLS via Letsencrypt.

Exécutez la commande certbot ci-dessous pour générer des certificats SSL/TLS pour votre nom de domaine DokuWiki. Assurez-vous de modifier l'adresse e-mail et le nom de domaine avec vos informations.

sudo certbot --apache --agree-tos --redirect --hsts --staple-ocsp --email admin@hwdomain.io -d wiki.hwdomain.io

Une fois le processus terminé, votre installation DokuWiki devrait être automatiquement configurée avec HTTPS. Et vos certificats SSL/TLS devraient être disponibles dans le répertoire /etc/letsencrypt/live/yourdomain.com.

## Installer DokuWiki via le programme d'installation Web

Ouvrez votre navigateur Web et visitez votre nom de domaine pour l'installation de DokuWiki, tel que https://wiki.hwdomain.io/install.php. Vous devriez voir le programme d'installation Web de DokuWiki...

Sélectionnez l'option Activer ACL, saisissez votre utilisateur administrateur, votre adresse e-mail et votre mot de passe pour DokuWiki, puis cliquez sur Enregistrer.

| Wiki Name Test Wiki                                                                                               | This page assists in the first time installation and<br>configuration of Dokuwiki. More info on this installer is<br>available on £5 own documentation page.                                                                                                    |
|----------------------------------------------------------------------------------------------------|----------------------------------------------------------------------------------------------------|
| Enable ACL (recommended)      Superuser     alce     Real name     Alce Wonderland     E-Mail     alce@hwdoman.lo | available of it is own documentation page.<br>DokuWiki uses ordinary files for the storage of wiki pages<br>and other information associated with those pages (e.g.<br>images, search indexes, okl revisions, etc.). In order to<br>operate successfully DokuWiki muxet have write access to the<br>directories that hold those files. This installer is not capable<br>of setting up directory permissions. That normally needs to<br>be done directly on a command shell or if you are using<br>hosting, through FTP or your hosting control panel (e.g.<br>chanel). |
| Password<br>once again<br>mitial ACL policy                                                                       | This installer will setup your DokuWiki configuration for ACL,<br>which in turn allows administrator login and access to<br>DokuWiki's admin menu for installing plugins, managing<br>users, managing access to wiki pages and atteration of<br>configuration settings. It isn't required for DokuWiki to<br>operate, however it will make DokuWiki easier to administer.                                                                                                    |
| Open with (read, write, upboal for everyone) Allow users to register themselves                                   | Experienced users or users with special setup requirements<br>should use these links for details concerning installation<br>instructions and configuration settings.                                                                                                    |
| Please choose the license you want to put your content under:                                                     |                                                                                                    |
| O Public Domain [7]                                                                                               |                                                                                                    |
| O CC Attribution 4.0 International [7]                                                                            |                                                                                                    |
| CC Attribution-Share Alike 4.0 International [?]                                                                  |                                                                                                    |
| O GNU Free Documentation License 1.3 [7]                                                                          |                                                                                                    |
| O CC Attribution-Noncommercial 4.0 International [7]                                                              |                                                                                                    |
| O CC Attribution-Noncommercial-Share Alike 4.0 International [7]                                                  |                                                                                                    |
| O Do not show any license information                                                                             |                                                                                                    |
| Please, help us to improve the DokuWiki experience:                                                               |                                                                                                    |
| To have a small be and many many states date to the Delavilla developmen [7]                                      |                                                                                                    |
| a once a month, send anonymous usage data to the Dokuwiki developers                                              |                                                                                                    |

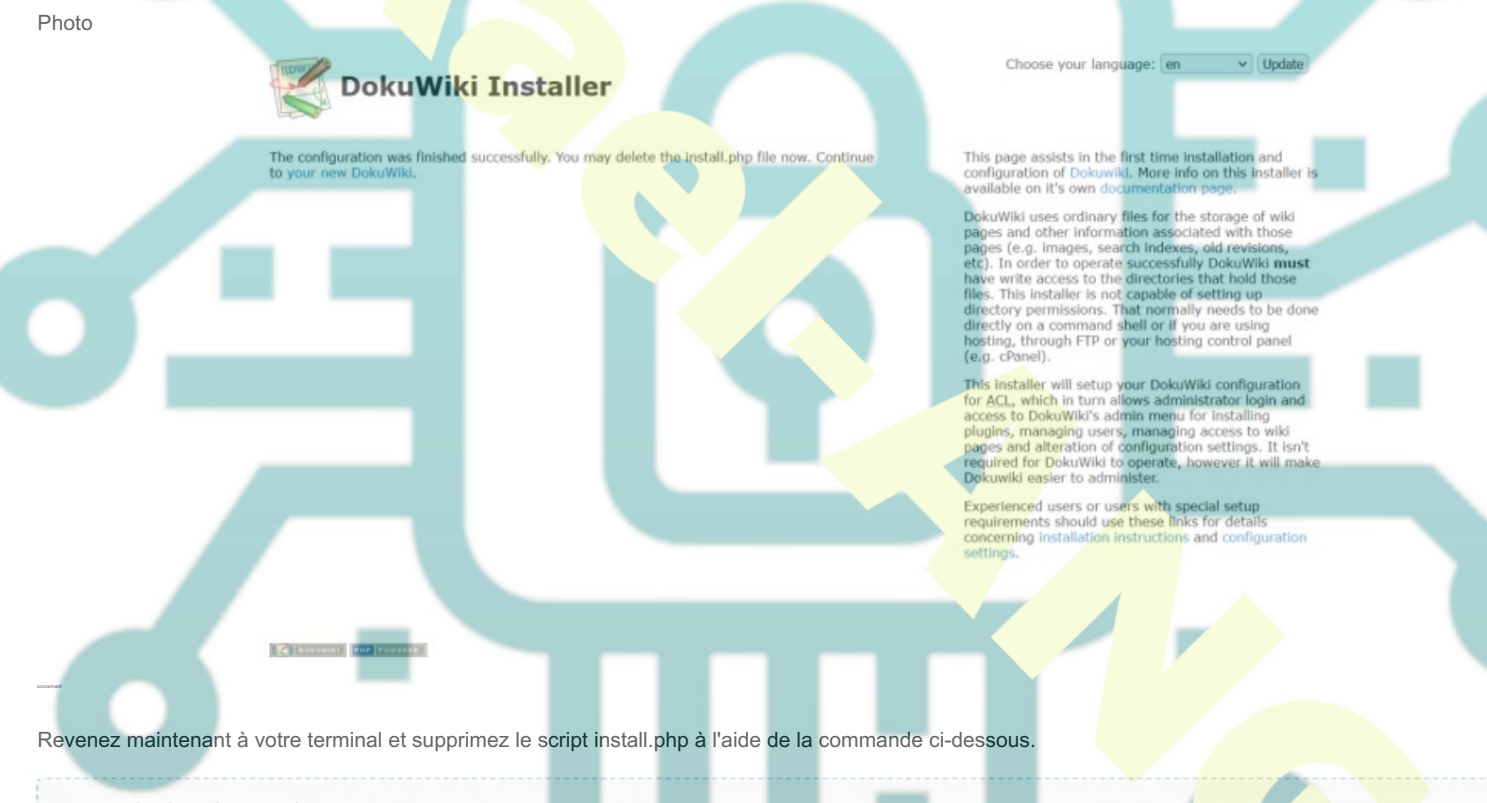

sudo rm /var/www/dokuwiki/install.php

Une fois I

Ensuite, cliquez sur le lien « votre nouveau DokuWiki » pour continuer. Et vous devriez obtenir la page d'accueil de DokuWiki comme celle-ci.

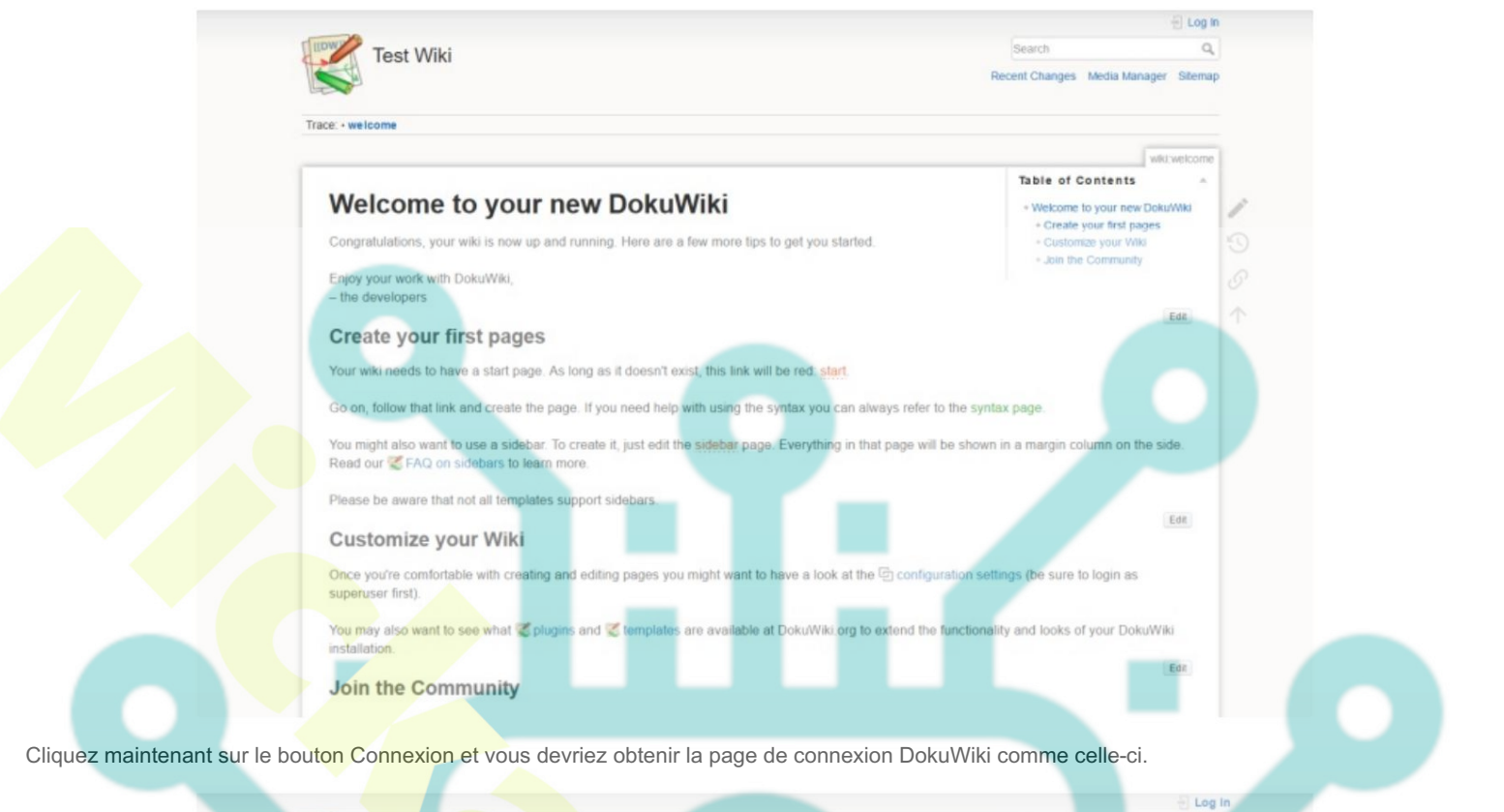

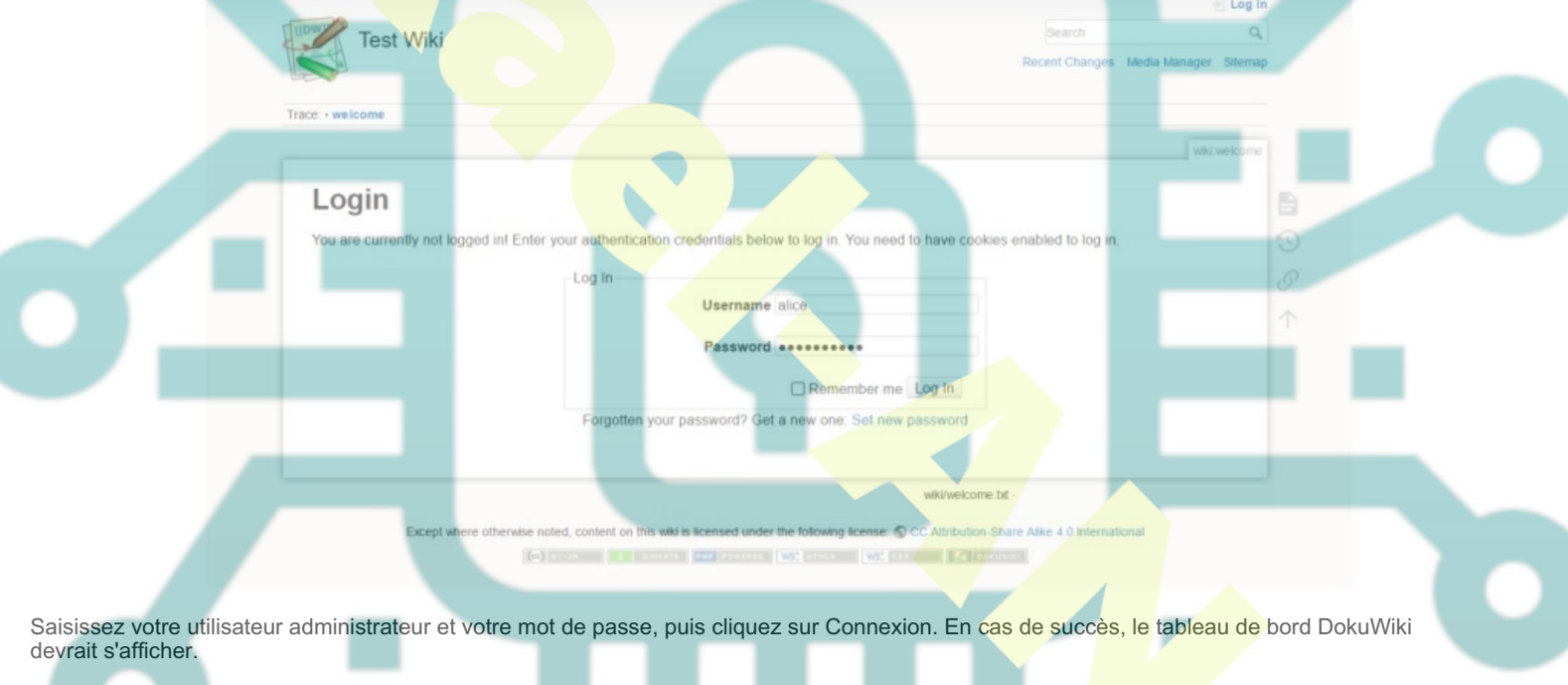

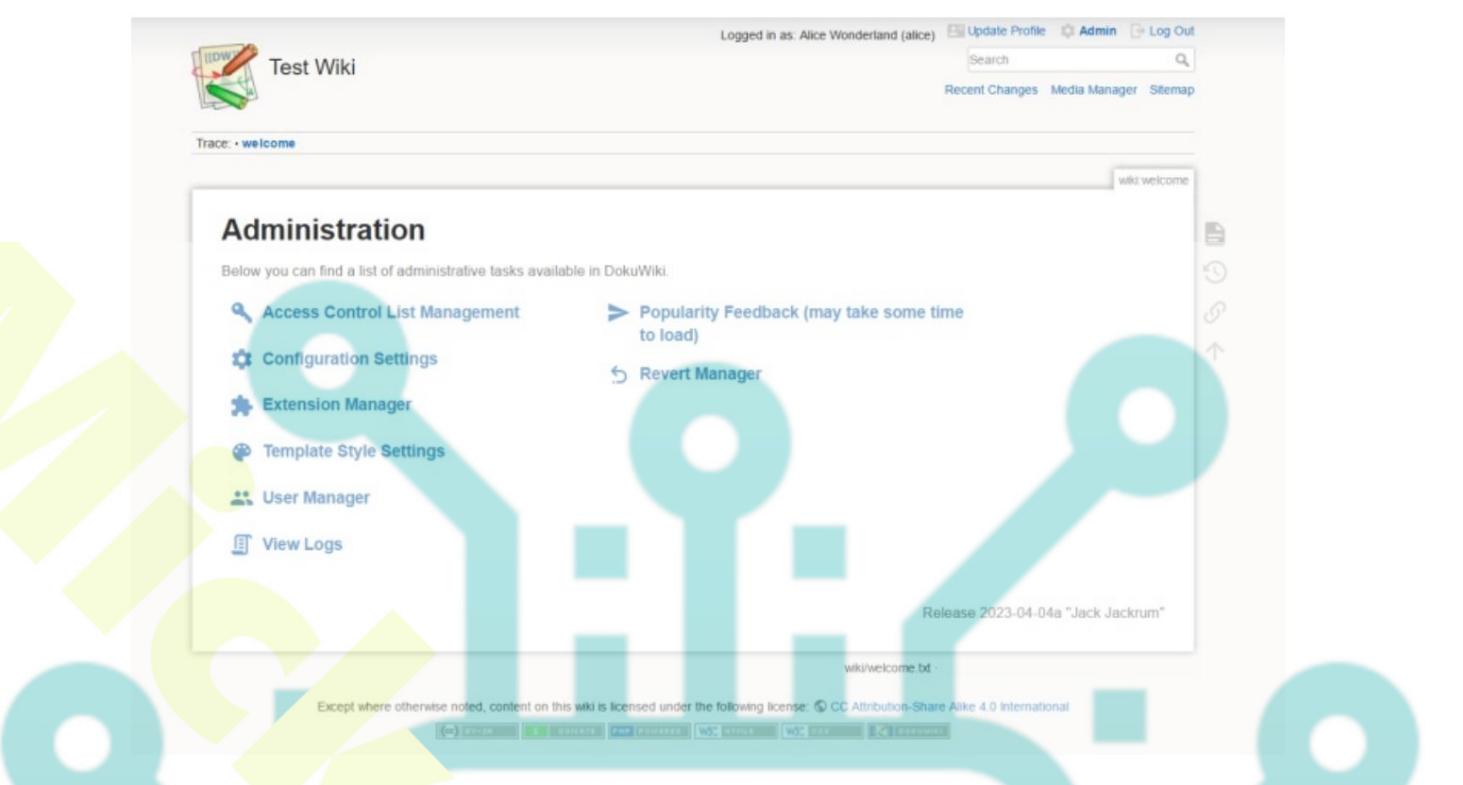

## Conclusion

Toutes nos félicitations! Vous avez maintenant terminé l'installation de DokuWiki sur le serveur Debian 12. Vous avez installé DokuWiki avec la pile LAMP (Apache2, MariaDB et PHP). Vous avez également sécurisé votre installation DokuWiki avec les certificats UFW (Uncomplicated Firewall) et SSL/TLS de Letsencrypt.

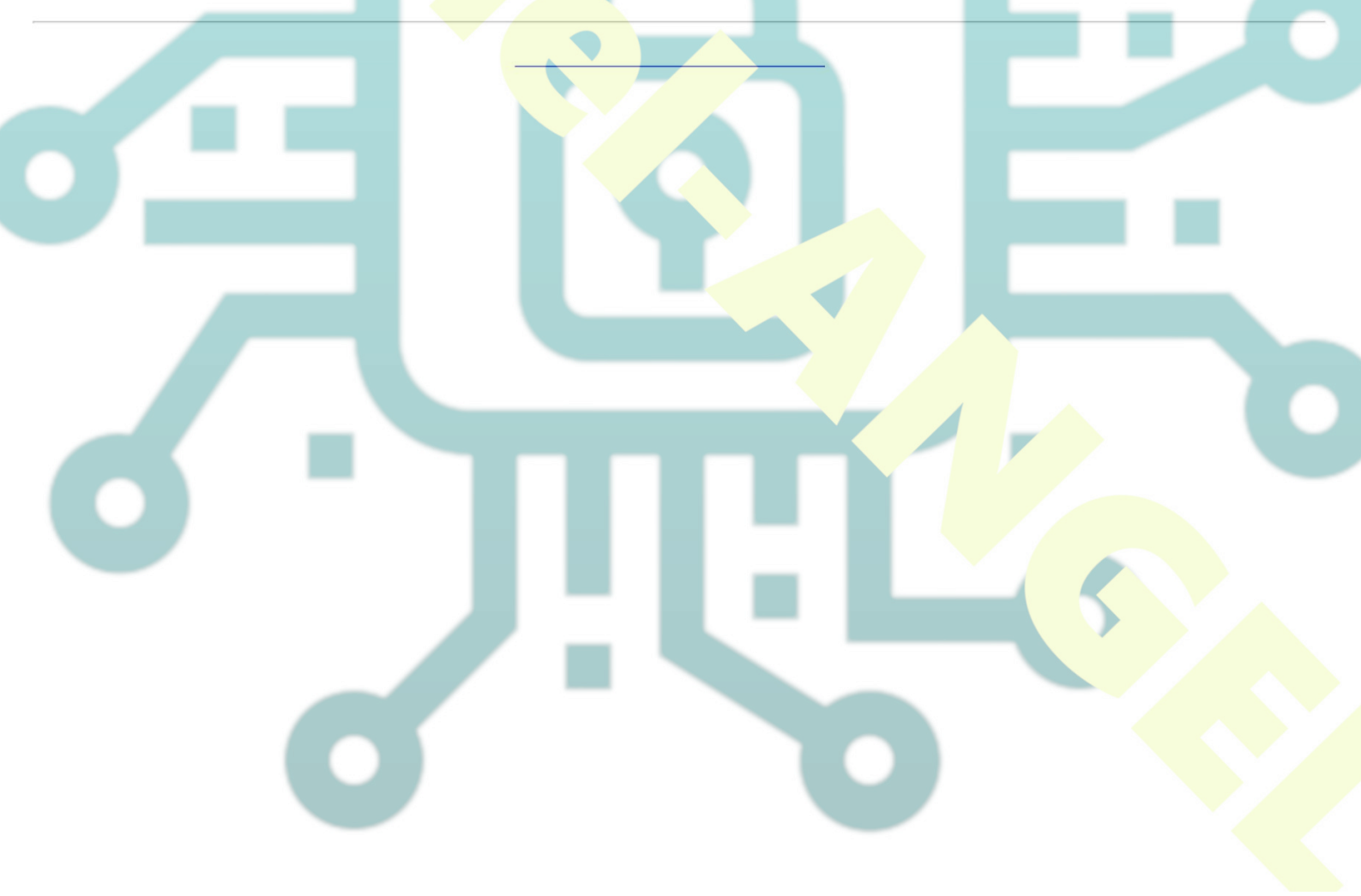